## Vorgehen zum Installieren von Office365

und

# Probleme beheben bei Office-Installationen

#### Voraussetzungen:

- Das eigene Tablet ist gut aufgeladen oder am Stromnetz angeschlossen.
- Gutes WLAN mit Internetzugang
- Einen Officeaccount in der Regel <u>vorname.nachname@raabeschule.onmicrosoft.com</u> mit dem entsprechenden Passwort (ggf. bei Herrn Büsing oder Herrn Paetzold zurücksetzen lassen)

#### Vorgehen:

1. Öffne mit einem Browser die Seite office.com.

| Micro    | soft       |          |         |            |       | Anmelden |
|----------|------------|----------|---------|------------|-------|----------|
| 1 Office | Produkte ~ | Vorlagen | Support | Mein Konto |       |          |
| 11       |            |          |         |            | 20000 |          |

- 2. Klicke dort auf **Anmelden und melde dich mit deinem Account** <u>vorname.nachname@raabeschule.onmicrosoft.com</u> sowie deinem Passwort an.
- 3. Du wirst nun aufgefordert, dir ein **neues Passwort** zu geben. Hierzu musst du nochmal das alte (obige) Passwort eingeben und dir dann ein neues ausdenken (mit Klein- und Großbuchstaben und mit Ziffern). ACHTUNG: Notiere dir das Passwort an einem sicheren Platz, damit du es nicht vergisst.
- 4. Folgende Seite öffnet sich nun:

| Office 365     |                       |      |       |            |         |                   |       |       |                             | ŝ | ? | 8 |
|----------------|-----------------------|------|-------|------------|---------|-------------------|-------|-------|-----------------------------|---|---|---|
| Guten /        | Abend                 |      |       |            |         |                   | ,O Su | chen  |                             |   |   |   |
| Anwendu        | ngen                  |      |       |            |         |                   |       |       | Office-Apps installieren $$ |   |   |   |
|                | <u> </u>              | w    | x     | P          | N       | N                 | S     | F     | A 33                        |   |   |   |
| Outlook        | OneDrive              | Word | Excel | PowerPoint | OneNote | Class<br>Notebook | Sway  | Forms | Admin                       |   |   |   |
| Alle Ihre Apps | erkunden $ ightarrow$ |      |       |            |         |                   |       |       |                             |   |   |   |

5. Klicke nun auf Office-Apps installieren. Folgendes Fenster öffnet sich:

| Öffnen von Setup.X86.de-de_O365ProPlusRetail_04eecb3d-e84b-4c50-9          | ×  |
|----------------------------------------------------------------------------|----|
| Sie möchten folgende Datei öffnen:                                         |    |
| il_04eecb3d-e84b-4c50-93a4-ddf12c1920ea_TX_DB_b_64ex                       | e  |
| Vom Typ: Binary File (4,8 MB)<br>Von: https://c2rsetup.officeapps.live.com |    |
| Möchten Sie diese Datei speichern?                                         |    |
| Datei speichern Abbreche                                                   | en |

6. Speichere die Datei und öffne sie anschließend (Ausführen) und folge den Anweisungen, wie es in der Anleitung erklärt wird:

| Nur noch ein paar weitere Sch                                                                                                    | ritte                                                                     |                                                                                                    |
|----------------------------------------------------------------------------------------------------|---------------------------------------------------------------------------|----------------------------------------------------------------------------------------------------|
| Speichern                                                                                                    | e l                                                                       | Activate Office<br>Medicate and the set<br>Medicate and the set<br>Medic |
| Klicken Sie auf<br>"Ausführen". Wenn Sie dazu aufgefordert werden,<br>klicken Sie auf Datei speichern, und<br>führen Sie die Datei aus. | Sagen Sie "Ja".<br>Klicken Sie auf Ja, um die Installation zu<br>starten. | Online bleiben Starten Sie nach der Installation Office ,<br>und melden Sie sich mit dem Konto an,<br>das Sie für Office 365 verwenden:<br>Tobias.Paetzold@raabeschule.onmicrosoft.cc                                                                                                    |
| Schließen Benötigen Sie Hil                                                                                                    | fe bei der Installation?                                                  |                                                                                                    |

- 7. Die Installation kann eine ganze Weile dauern und es werden möglicherweise zwischendurch deine Accountdaten abgefragt.
- Öffne ein Office-Programm (Word, Powerpoint oder Excel). Dort musst du wiederum deinen Account bestätigen. WICHTIG: Du musst dich hier unbedingt mit deinem Schulaccount <u>vorname.nachname@raabeschule.onmicrosoft.com</u> anmelden, nicht mit einem privaten Account (web-, google-, raabeschule.net-Account).

### Problembehebung:

Es hat sich gezeigt, dass die meisten Probleme durch die Nutzung eines falschen Accounts (privater Account) zustande kommen oder dadurch, dass das Office365-Paket von Office.com nicht heruntergeladen wurde, sondern eine vorinstallierte Version auf dem Tablet genutzt wird. Beide Wege funktionieren nicht gut, führen zu vielen Problemen (dauernde Abfrage von Lizenzdaten oder ähnliches)

Problemlösung: Alle diese Probleme können durch das Vorgehen wie oben beschrieben behoben werden.